## Authentificatie met Belgische elektronische identiteitskaart (eID) of elektronische vreemdelingenkaart

- A. U hebt nodig:
- A1. uw eID EN zijn PINCODE.

Pincode verloren? U kunt de gratis herdruk van de pincode aan uw gemeente aanvragen hetzij:

- 1. op de website van de Algemene Directie Instellingen en Bevolking van de FOD Binnenlandse Zaken via de link: <u>http://www.ibz.rrn.fgov.be/index.php?id=2698&L=1.</u>
- 2. ter plaatse.

**Belangrijk !** Na uw aanvraag, wordt uw pincode door de FOD Binnenlandse Zaken binnen de **drie weken** verstuurd naar uw gemeente. U moet wel naar de gemeente gaan om de nieuwe pincode te activeren (**zelfs met een online aanvraag**).

- A2. een eID kaartlezer.
- A3. het **programma om de eID te lezen installeren**, te downloaden op: <u>http://eid.belgium.be.</u> (Quick Install). Meer informatie over de eID en de kaartlezer zijn beschikbaar op deze site.

## B1. Het programma is geïnstalleerd maar mijn eID is niet leesbaar.

Updates van browserinstellingen (o.a. Internet Explorer, Firefox) zijn beschikbaar op de site van Fedict om de eID te kunnen gebruiken: <u>http://eid.belgium.be/nl/Achtergrondinfo/Handleidingen\_voor\_softwareupdates/index.jsp</u>

- B2. Ik heb mijn eID vervangen. Bij de connectie verschijnen 2 certificaten op mijn naam. Hoe moet ik het certificaat van mijn oude eID verwijderen? (probleem Internet Explorer)
  - U moet uw oude eID-certificaat uit uw internetbrowser zelf verwijderen (niet in het eID programma).
  - 1. Open Internet Explorer. Klik in de menubalk bovenaan op "Extra" en selecteer "Internetopties".
  - 2. Ga vervolgens naar het tabblad "Inhoud" en klik op "Certificaten".
  - 3. Selecteer het gewenste certificaat en klik op "Verwijderen".